## PASSO A PASSO INCLUSÃO NOVA CARTEIRINHA

**PASSO 1** – Com o aplicativo UNIMED CLIENTE PR logado clicar me perfil (ícone superior esquerdo)

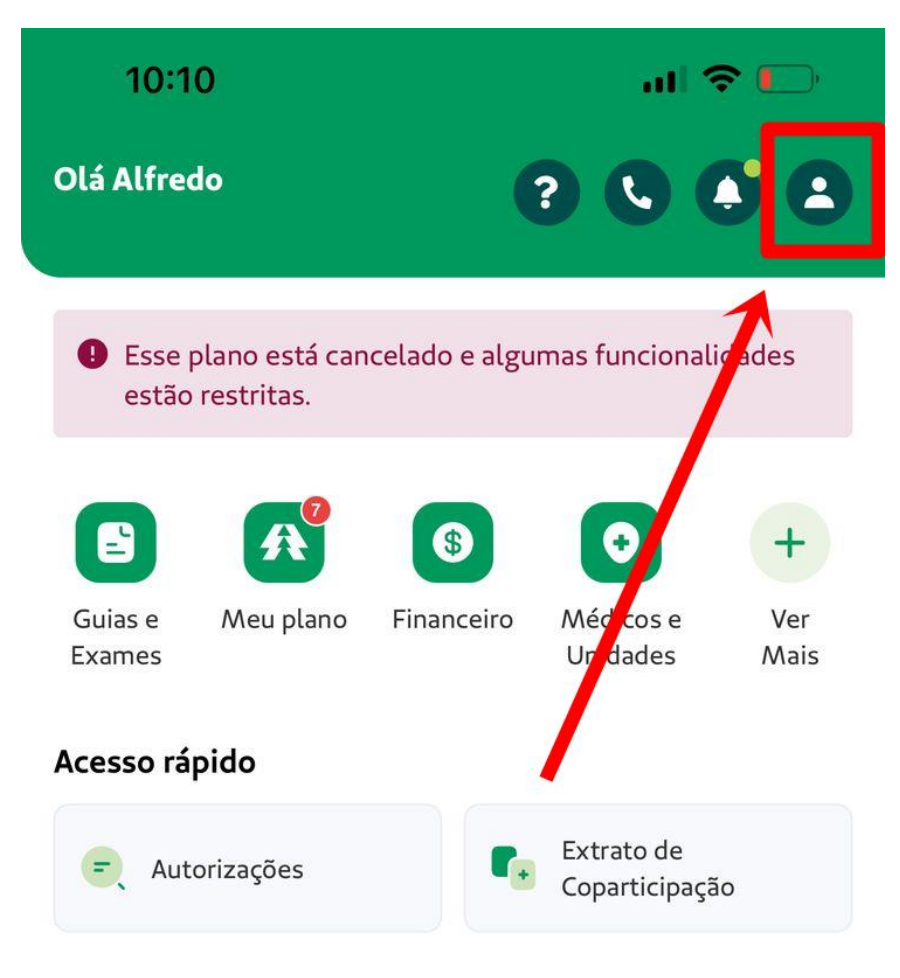

## Acompanhamento de autorizações

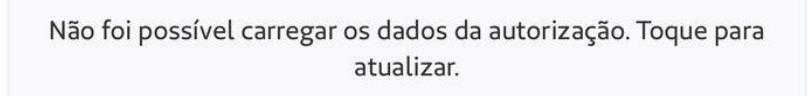

| PASSO 2 – Clicar em adicionar contrato |  |
|----------------------------------------|--|
|----------------------------------------|--|

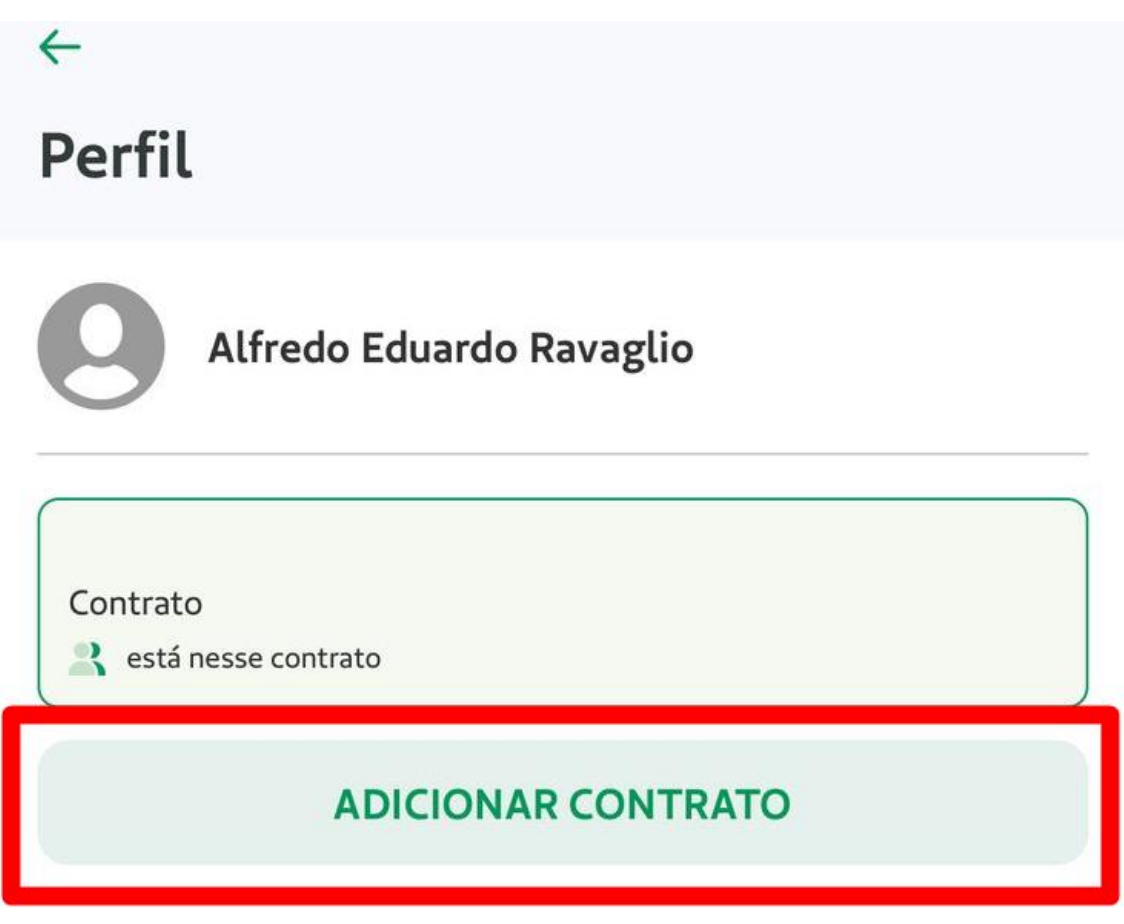

PASSO 3 – Clicar em adicionar contrato novamente

## ADICIONAR CONTRATO

## PASSO 4 – Preencher 0032 – Unimed Curitiba e continuar

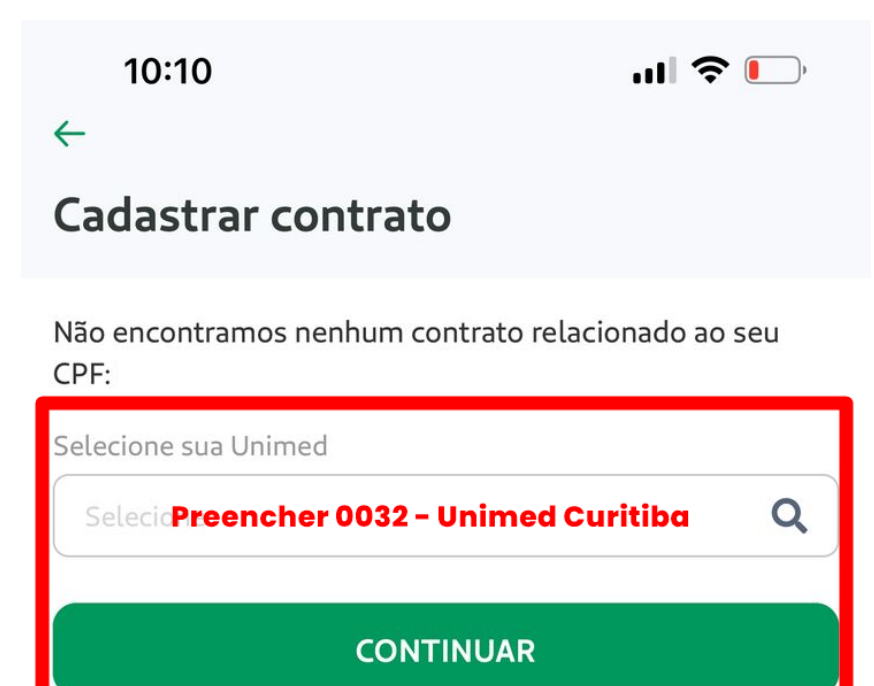

PASSO 5 – O número da carteirinha é para aparecer automaticamente, caso não, preencher manualmente junto com a data de nascimento e continuar.

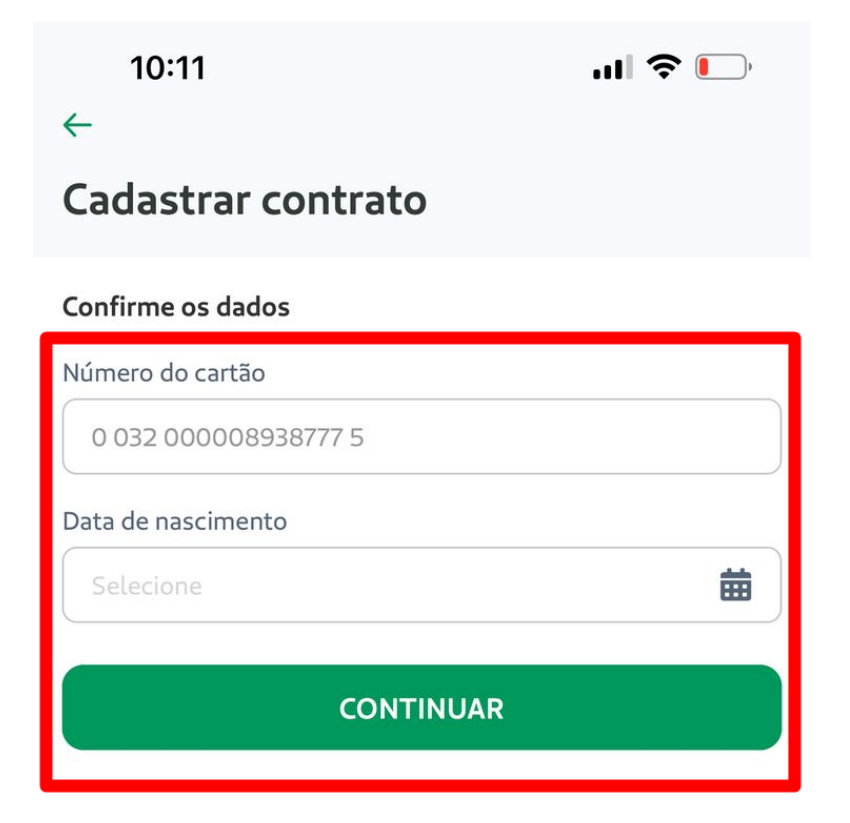

PASSO 6 – Selecionar o contrato cadastrado

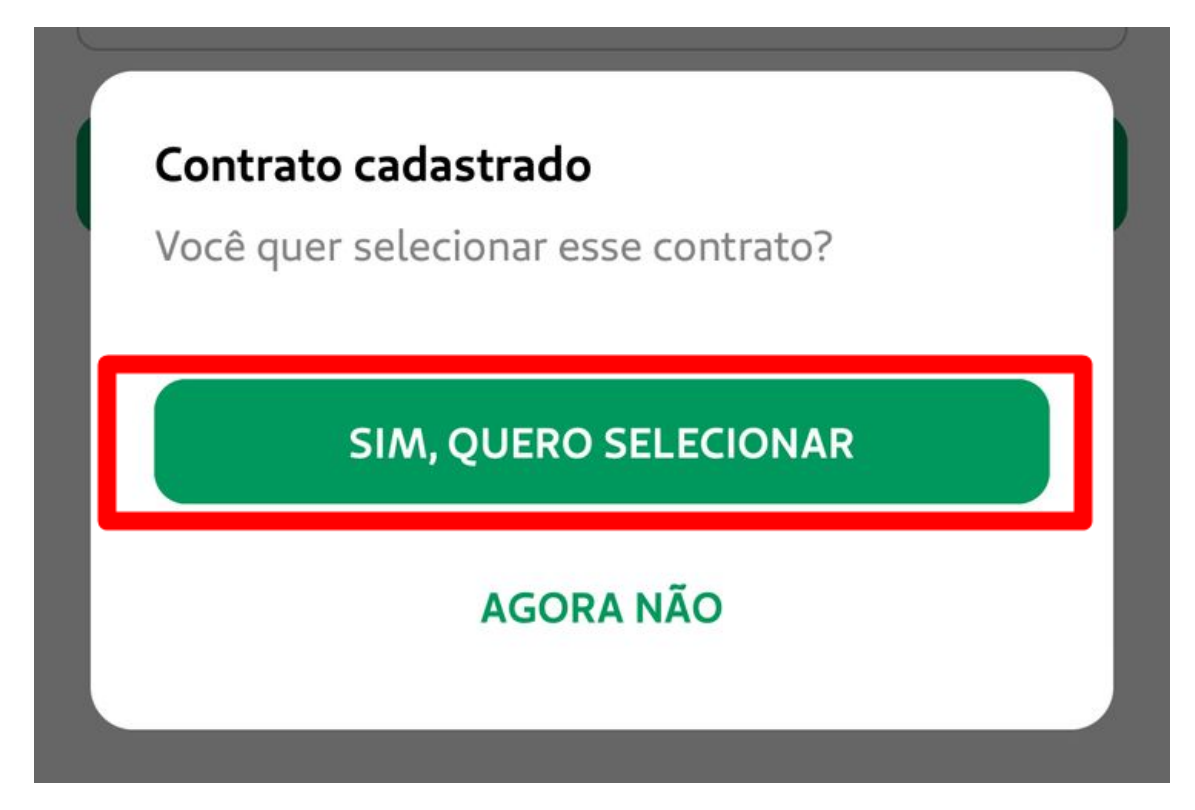

PASSO 7 – Voltar a tela inicial e sua carteirinha estará lá :D

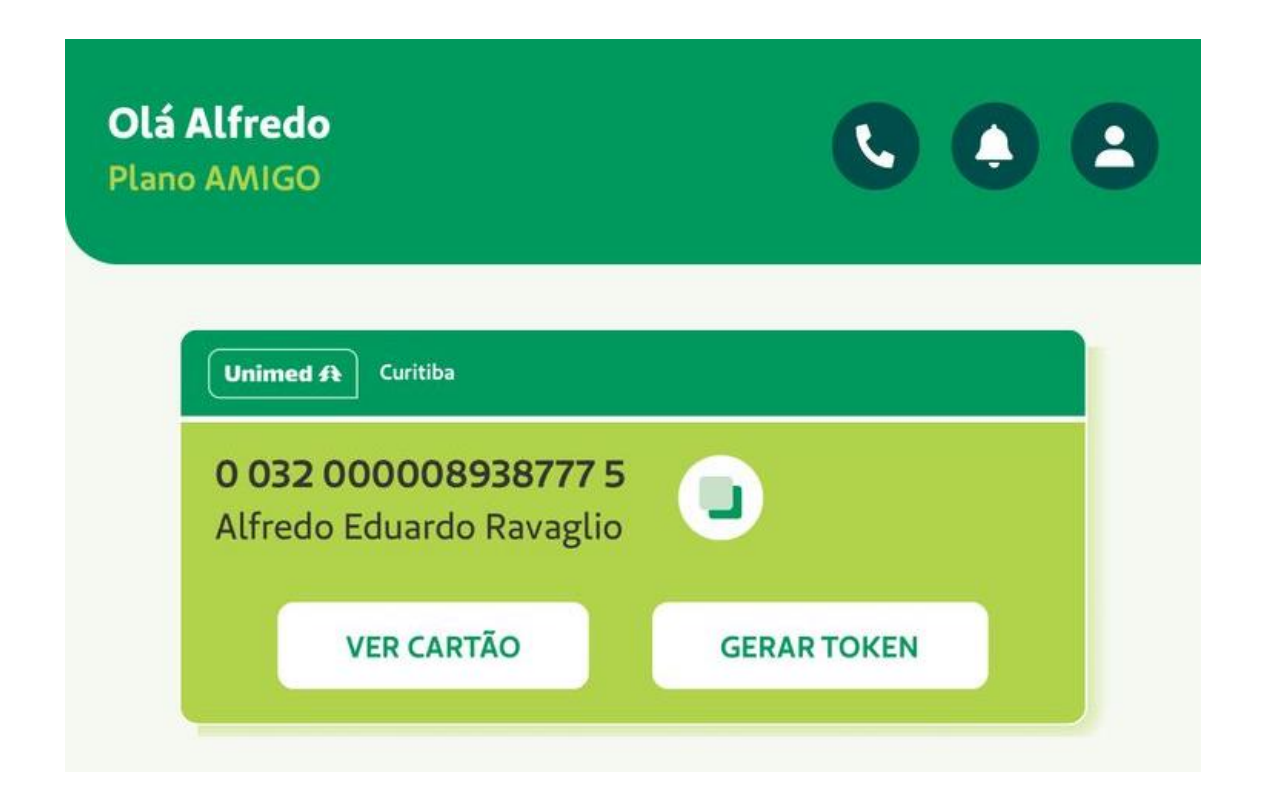